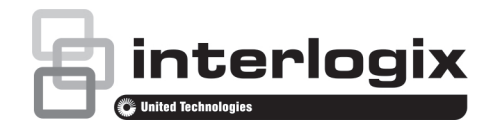

# TVE-110/410/810/1610 H.264 IP Video Encoder Quick Start Guide

## **Description** Figure 1: Front panel 16-channel: 1-channel: TVE-RMB 4-channel: 185 <u>8</u> 8-channel: <sup>8</sup>truVision Encoder 0 0 16-channel: StruVision Encoder O Femer O In/Hz (mm) LED indicator Description POWER/PWR The LED lights up RED when the device is working. It is not lit when the device is powered down. TX/RX The LED is not lit when there is no network connection. It lights up green and flashes when data is being transmitted/received. Figure 2: Back panel 1-channel: 4-channel: mBulgut RS-M

#### 8-channel:

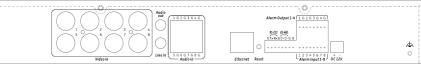

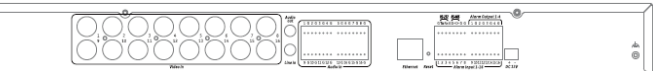

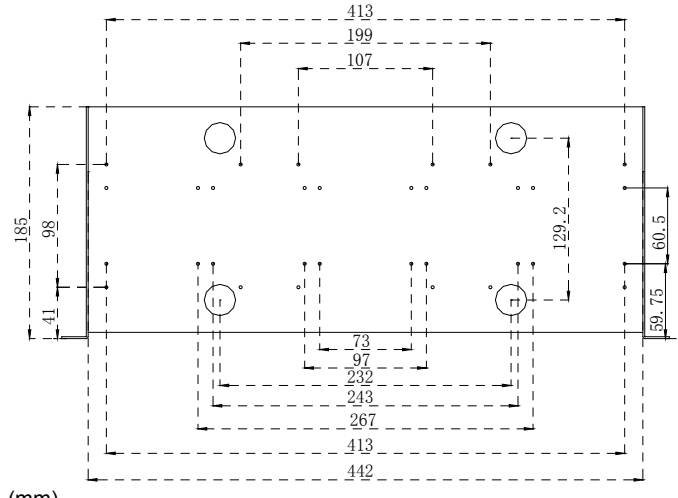

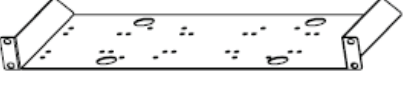

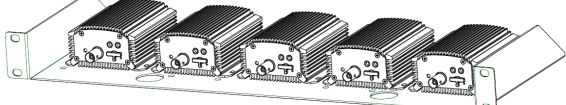

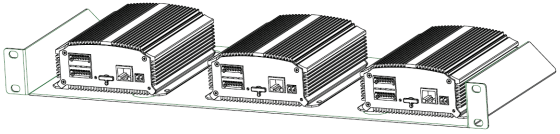

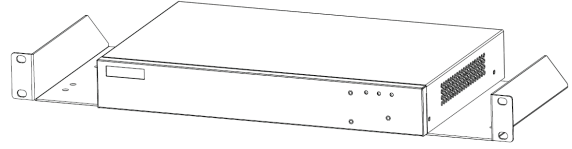

#### **Package contents**

The TruVision TVE H.264 IP video encoder is shipped with the following items:

- TVE encoder
- Power adaptor
- Power cable
- Quick start guide
- CD (includes the user manual and TruVision Device Manager)

### **Network settings**

Use TruVision Device Manager to find and configure the IP address and other parameters of the device. This tool automatically identifies TruVision devices that support "auto-discovery" anywhere on the network, even in different subnets.

The TruVision Device Manager tool can be found on the CD shipped with the encoder.

To install the TruVision Device Manager:

- 1. Insert the CD in the computer's CD/DVD drive.
- 2. Browse to the folder Tools and double-click the Setup file located in the folder.
- 3. Following the instructions, select the folder where setup will install the files then click **Next**.
- 4. The program requires a utility called WinPcap to be installed on the computer. If it is already installed, go to step 5. If the program is not installed, the WinPcap window appears. Follow the on-screen instructions.
- 5. The TruVision Device Manager Wizard appears. Click **Finish** to complete its installation. The shortcut icon appears on your desktop.

Using the TruVision Device Manager

 Double-click the shortcut icon to open the tool. Click Device Finder to begin the discovery process. The list of TruVision devices located on your network appears.

**Note**: The TruVision Device Manager can only detect devices that are on the same LAN. The tool cannot detect devices placed on a VLAN.

2. Change the device settings as required. Click X on the top left when completed.

## Before you start

Before accessing the browser, you need to configure the network settings of the encoder. Connect the encoder to the LAN, and connect a computer to the same LAN as the encoder.

The encoder's factory default user name is admin and the password is 1234. The encoder's factory default IP address is 192.168.1.70.

## Accessing the web browser

The on-screen display menus are in English, Simplified Chinese, French, German, Portuguese, Russian and Spanish.

To access the web browser:

- 1. Open the web browser and enter the IP address of the encoder (for example, http://192.168.1.70). Press the **Enter** key on the computer. The system displays the login window.
- 2. Enter the user name (default: admin) and password (default: 1234) to log into the system. The main page of the encoder appears, which is Live View by default (see Figure 3.

#### Live view

#### Figure 3: Live view

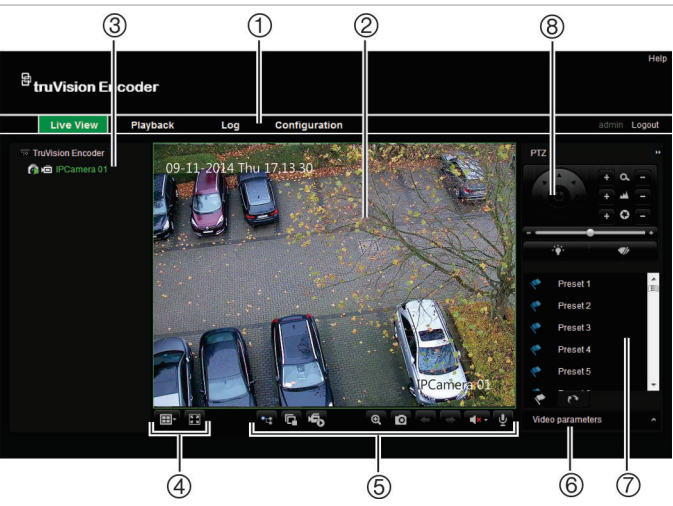

 Table 1: Description of the live view functions

|    | Name                 | Description                                                                                                    |
|----|----------------------|----------------------------------------------------------------------------------------------------|
| 1. | Menu toolbar         | <ul> <li>Lets you do the following:</li> <li>View live video</li> <li>Play back video</li> <li>Search for event logs</li> <li>Configure settings</li> <li>Exit the interface</li> </ul>                                                |
| 2. | Viewer               | View live video.                                                                                                    |
| 3. | Device list          | Display the encoder and its channels.                                                                                                    |
| 4. | Display format<br>⊞∙ | Define how you want video to be displayed<br>in the viewer; single window, 2X2, 3X3 or<br>4X4.<br>When in multiview mode, double-click on a<br>video tile to get full-screen mode. Double-<br>click again to return to multiview mode. |
|    | हि जे<br>इ. अ        | Click to switch to full screen mode.                                                                                                    |
| 5. | Video function toolb | ar                                                                                                    |
|    | •=                   | Switch to main or sub stream.                                                                                                    |
|    | C, C                 | Click to start/stop live view.                                                                                                    |
|    | F0 / F               | Click to manually start/stop recording video.                                                                                                    |
|    | Ð                    | Enable digital Zoom                                                                                                    |
|    | D                    | Click to capture a snapshot of a video<br>image. The image is saved on the<br>computer.                                                                                                    |

| Name |                           | Description                                                                                                    |  |
|------|---------------------------|----------------------------------------------------------------------------------------------------|--|
|      | +                         | Click to display the previous camera view.                                                                                       |  |
| ÷    |                           | Click to display the next camera view.                                                                                           |  |
|      | ■ <b>(</b> ))) <b>~</b>   | Click to turn audio on/off.                                                                                                    |  |
|      | <b>₽</b> / <b>₽</b>       | Start/Stop two-way audio.                                                                                                    |  |
| 6.   | Video image               | Adjust the brightness, contrast, saturation, hue, sharpness and denoising of live video.                                         |  |
| 7.   | Preset<br>setup/selection | Set up and select presets.                                                                                                    |  |
| 8.   | PTZ control panel         | Control PTZ of the currently selected<br>camera, adjust the speed of PTZ movement<br>and turn on/off the camera light and wiper. |  |

To see live view:

- 1. Open the encoder's web browser screen.
- 2. Click Live View in the menu toolbar. See Figure 3.
- 3. Double-click a camera from the device list to select a camera to view.
- 4. Click the **Display Format** button to view multiple video tiles.

#### Menu tree

Use the menu toolbar to access the live view, playback and log search functions and to configuration the encoder. See Figure 4. Please refer to the user manual for detailed information on these menu functions.

#### Table 2: Description of the menu toolbar functions

| Function      | Description                                                                                                    |  |
|---------------|----------------------------------------------------------------------------------------------------|--|
| Live View     | Normal operating mode of the device. View live images from the cameras. See Figure 3 and Table 1 for more information.                                                                                                    |  |
| Playback      | Search and play back recorded videos by camera, date and time.                                                                                                    |  |
| Log           | View and export system logs.                                                                                                    |  |
| Configuration | Local configuration: Define communication<br>and network parameters such as protocol type,<br>maximum file size, stream type and network<br>transmission settings. Also specify the<br>directory locations for saving recorded and<br>playback video, captured images, and<br>downloaded files. |  |
|               | <b>Device configuration</b> : Define device<br>parameters, camera settings, network settings,<br>serial port settings, alarm settings, system<br>notification, user management, HDD<br>management, and maintenance.                                                                             |  |

#### **Specifications**

| Protocol               | Support CGI, PSIA and ONVIF   |
|------------------------|-------------------------------|
| Consumption            | 1-channel: Max. 6 W           |
|                        | 4-channel: Max. 8 W           |
|                        | 8-channel: Max. 10 W          |
|                        | 16-channel: Max. 22 W         |
| Operating temperature  | -10 to +55 °C                 |
| Operating humidity     | 10 to 90%                     |
| Dimensions (W × H × D) | 1-channel: 80 x 39 x 90 mm    |
|                        | 4-channel: 114 x 48 x 128 mm  |
|                        | 8-channel: 315 x 45 x 200 mm  |
|                        | 16-channel: 440 x 45 x 274 mm |
| Weight                 | 1-channel: 270 g (0.59 lb.)   |
|                        | 4-channel: 557 g (1.23 lb.)   |
|                        | 8-channel: 1396 g (3.08 lb.)  |
|                        | 16-channel: 2486 g (5.48 lb.) |

#### **Regulatory information**

Certification

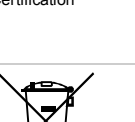

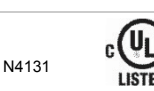

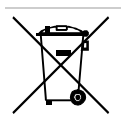

2012/19/EU (WEEE directive): Products marked with this symbol cannot be disposed of as unsorted municipal waste in the European Union. For proper recycling, return this product to your local supplier upon the purchase of equivalent new equipment, or dispose of it at designated collection points. For more information see: www.recyclethis.info.

US

Trademarks and patents

The trade names used in this document may be trademarks or registered trademarks of the manufacturers or vendors of the respective products.

#### **Contact information**

For contact information, see www.interlogix.com or www.utcfssecurityproducts.eu.

| Live View            |  |  |  |  |
|----------------------|--|--|--|--|
| — Playback           |  |  |  |  |
| – Log                |  |  |  |  |
| Configuration        |  |  |  |  |
| Local Configuration  |  |  |  |  |
|                      |  |  |  |  |
| Device Parameters    |  |  |  |  |
|                      |  |  |  |  |
| - Time Settings      |  |  |  |  |
| Advanced             |  |  |  |  |
| - Camera Settings    |  |  |  |  |
| Display Settings     |  |  |  |  |
| -Video Settings      |  |  |  |  |
| -Schedule Settings   |  |  |  |  |
| -Motion Detection    |  |  |  |  |
| -Video Loss          |  |  |  |  |
| -Privacy Mask        |  |  |  |  |
| - Tamper-proof       |  |  |  |  |
| -Text Overlay        |  |  |  |  |
| Holiday Settings     |  |  |  |  |
| Snapshot             |  |  |  |  |
| - Network Settings   |  |  |  |  |
|                      |  |  |  |  |
| – DDNS               |  |  |  |  |
| — Email              |  |  |  |  |
| - SNMP               |  |  |  |  |
| - Port               |  |  |  |  |
| FTP                  |  |  |  |  |
| - NetHDD             |  |  |  |  |
| - PPPoE              |  |  |  |  |
| – QoS                |  |  |  |  |
| – SOCKS              |  |  |  |  |
| – NAT                |  |  |  |  |
| - HTTPS              |  |  |  |  |
| – Bonjour            |  |  |  |  |
| – IP Address Filter  |  |  |  |  |
| - 802.1x             |  |  |  |  |
| Advanced             |  |  |  |  |
| Serial Port Settings |  |  |  |  |
| -232 Serial Port     |  |  |  |  |
| └─485 Serial Port    |  |  |  |  |
| Alarm Settings       |  |  |  |  |
| Alarm Input          |  |  |  |  |
| └─Alarm Output       |  |  |  |  |
| - Exception          |  |  |  |  |
| — User Management    |  |  |  |  |
|                      |  |  |  |  |
| └─ Basic Settings    |  |  |  |  |
| L Maintenance        |  |  |  |  |